## PhoneEZ 補發密碼操作說明

一、 客戶必備條件:

- 台新證券電子戶
- PhoneEZ 具有效的個人憑證
- 開戶時有留手機號碼的客戶→用來接收臨時通行碼

二、注意事項:

- ●相同 ID 同一日線上補發密碼上限為 10 次
- 臨時通行碼輸入錯誤 3 次後,該組臨時通行碼即失效,需重新申請臨時通行碼
- ●身分認證錯誤3次後,僅能臨櫃申請補發密碼

## 三、操作步驟說明

## 1. 開啟 PhoneEZ,點選『忘記密碼』按鈕

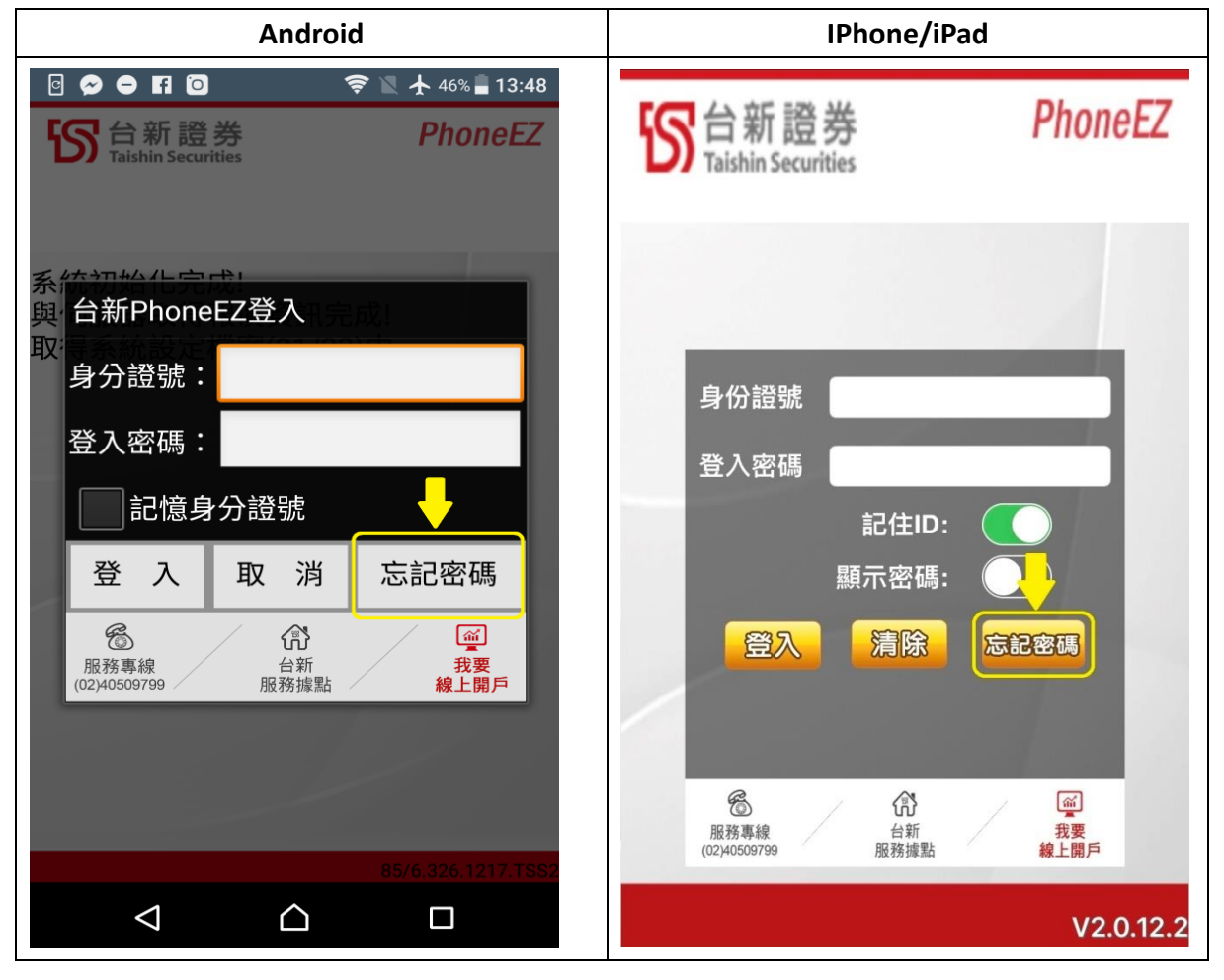

2. 輸入要申請新密碼的「身分證字號」

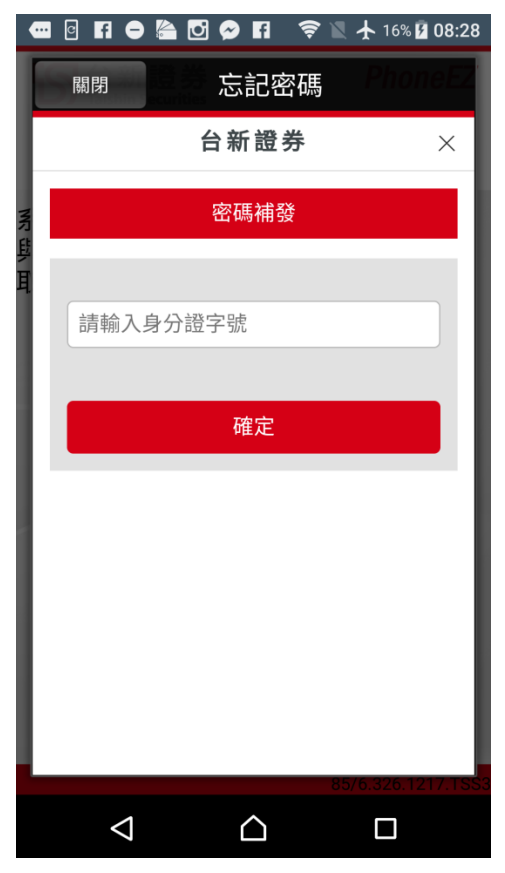

3. 點選『以電子憑證申請密碼補發』

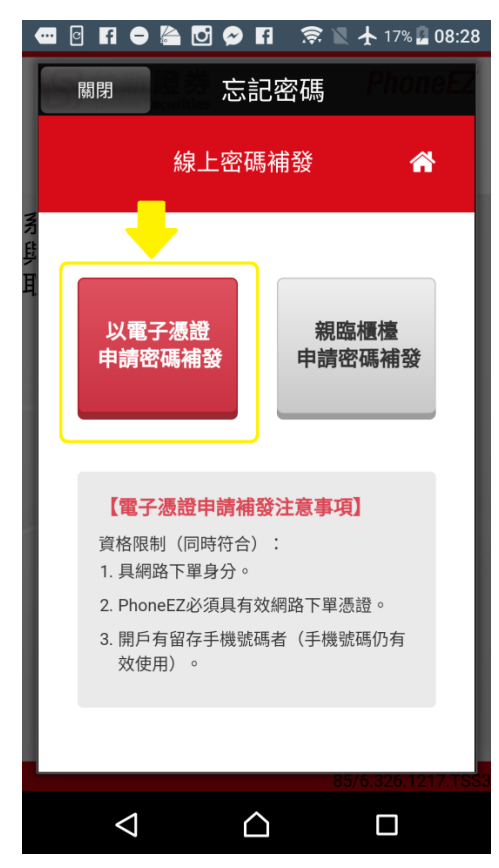

4. 勾選要申請的密碼種類(網路/語音)、輸入出生年月日及驗證碼,按『確認』

|              | C f (           | ) 🚔 (       | ପ 🔗  | f 🗟         | : 🛛 🕇  | 17% 🗗 08:: | 28 |
|--------------|-----------------|-------------|------|-------------|--------|------------|----|
| E            | 關閉              |             | 忘    | 記密碼         | j P    | honeE      | Z  |
|              |                 | 線           | 上身(  | 分驗證         |        | *          |    |
| <b>矛</b> 旦 耳 | 申請密码            | 騳補發項<br>各密碼 | 目(可補 | 复選)<br>音按鍵密 | 碼      |            |    |
| L            | 身分字詞            | 登<br>       |      |             |        |            |    |
| L            | A2              | 2           | 4    |             |        |            |    |
|              | 出生日期            | 朔           | н    | ×           |        | •          |    |
|              | + 驗證碼           |             | А    |             |        |            |    |
|              |                 | 2 5 6       | 1.19 | nk          |        |            |    |
|              | . 419.1         |             |      | 新重新         | 產生     |            |    |
|              |                 | 涕           | Ĭ    | 存           | 隺      | 認          |    |
|              | $\triangleleft$ |             | ٢    | 2           | 85/6.3 | 20.1217.1  | 55 |

5. 請確認要接收臨時通行碼的手機號碼是否正確,無誤請按『確認並發行臨時通行碼』

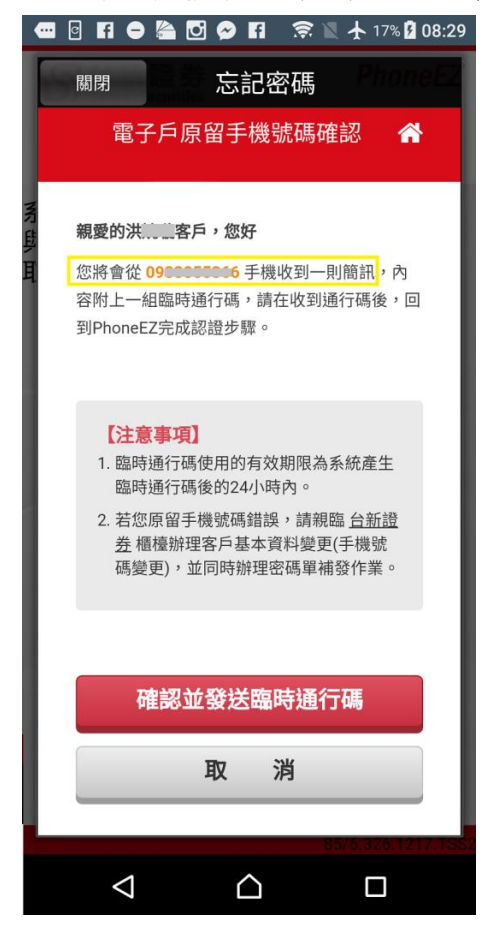

6. 開啟簡訊接收臨時通行碼,輸入臨時通行碼內容進行驗證,按『下一步』

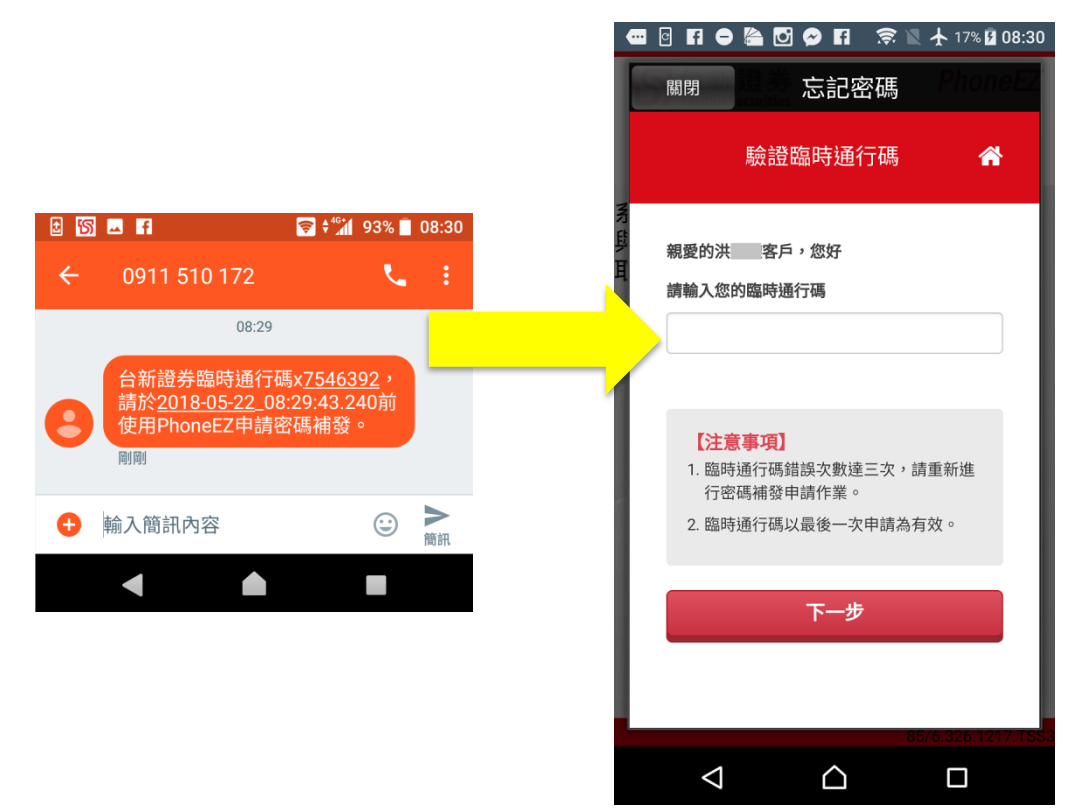

7. 進入『電子憑證確認密碼申請同意書』簽署,確認內容並再次輸入出生年月日,按 『同意』。

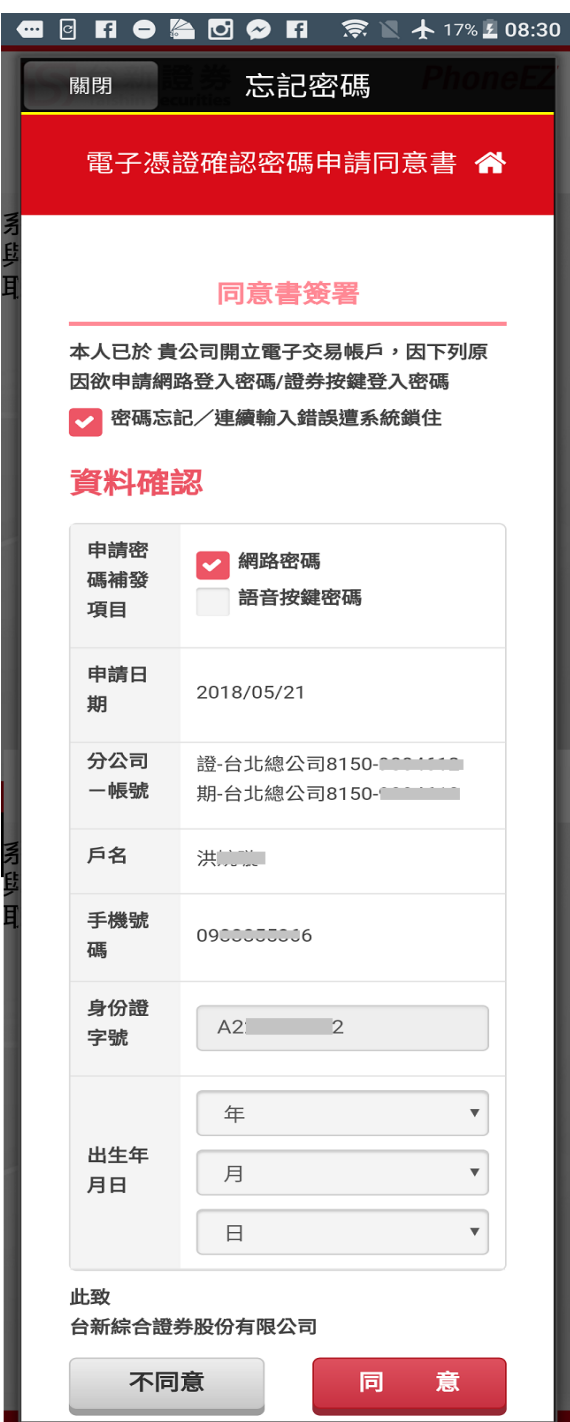

8. 補發密碼完成,畫面直接顯示新補發的密碼內容,請自行記下新密碼 ※建議可截圖保存

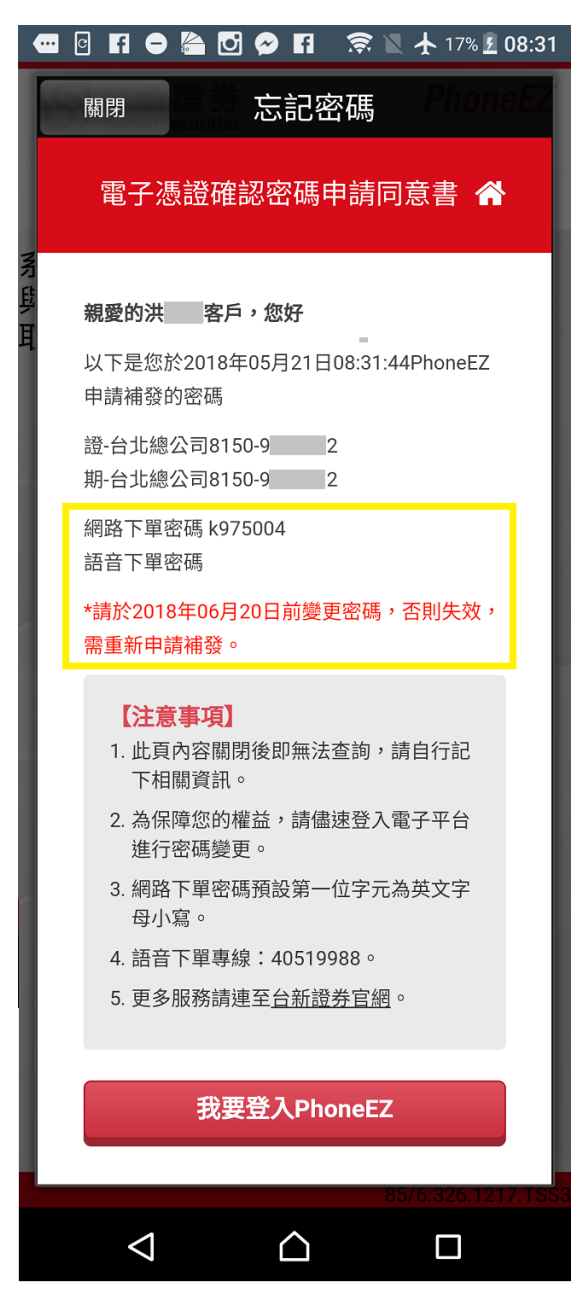

9. 點選『我要登入 PhoneEZ』,會提醒客戶需自行記下密碼資料,按『確認』後引導 至 PhoneEZ 登入頁

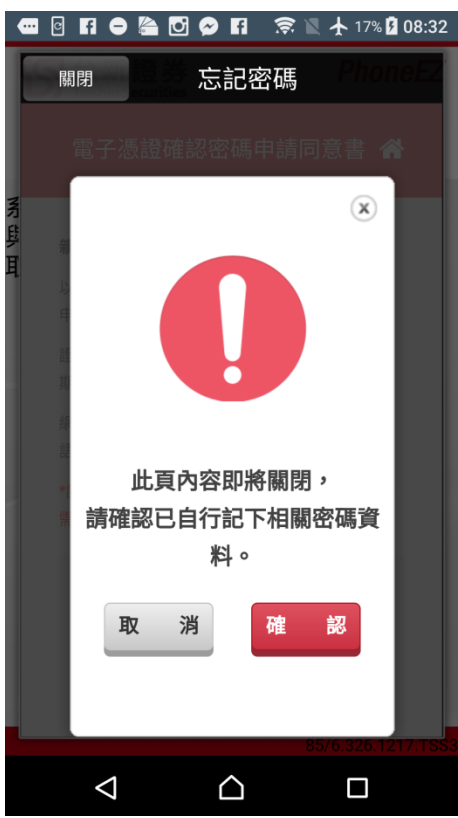

10. 使用新密碼登入 PhoneEZ,系統會判斷為首登狀態,請客戶變更初始密碼

| •   | • 0      | fi \varTheta        | la 🖸 (                    | 🤊 F          | 🔶 🖹 🛧 18 | % 🗖 08:33 |  |  |
|-----|----------|---------------------|---------------------------|--------------|----------|-----------|--|--|
| ١   | ട്       | 台新<br>Taishin S     | 證券<br>ecurities           |              | Ph       | oneEZ     |  |  |
| 系與與 | 統初日後     | 」始化<br>開設<br>更登     | 完成!<br>得報價<br><b>入密</b> 碼 | -<br>夏訊<br>中 | 克龙!<br>  |           |  |  |
| l   | 原本       | 密碼:                 |                           |              |          |           |  |  |
|     | 新設<br>再ゥ | と密碼<br>に<br>確認<br>に |                           |              |          | -         |  |  |
| 1   |          | 確定                  |                           |              | 取消       |           |  |  |
|     |          |                     |                           |              |          |           |  |  |
|     |          |                     |                           |              |          |           |  |  |
|     |          | $\bigtriangledown$  |                           | $\triangle$  |          |           |  |  |